هيئة الزكاة والضريبة والجمارك Zakat,Tax and Customs Authority

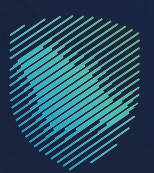

# دليل المستخدم **للإ فصاح عن العقود**

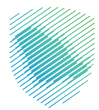

## عن الدليل

أعد هذا الدليـل للمكلفيـن لبيـان كيفيـة رفع العقود المبرمـة -عقـود مصروفات أو إيـرادات- مـع الجهات الأخرص، وكذلـك آليـة تحديث العقـود أو إلغائها.

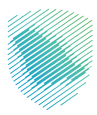

### خطوات الاستفادة من الخدمة

- 1 . الدخول إلى موقع هيئة الزكاة والضريبة والجمارك الإلكترونى عبر الرابط: www.zatca.gov.sa
  - 2 . الضغط على «الخدمات الإلكترونية» من أعلى القائمة فى الصفحة الرئيسية.

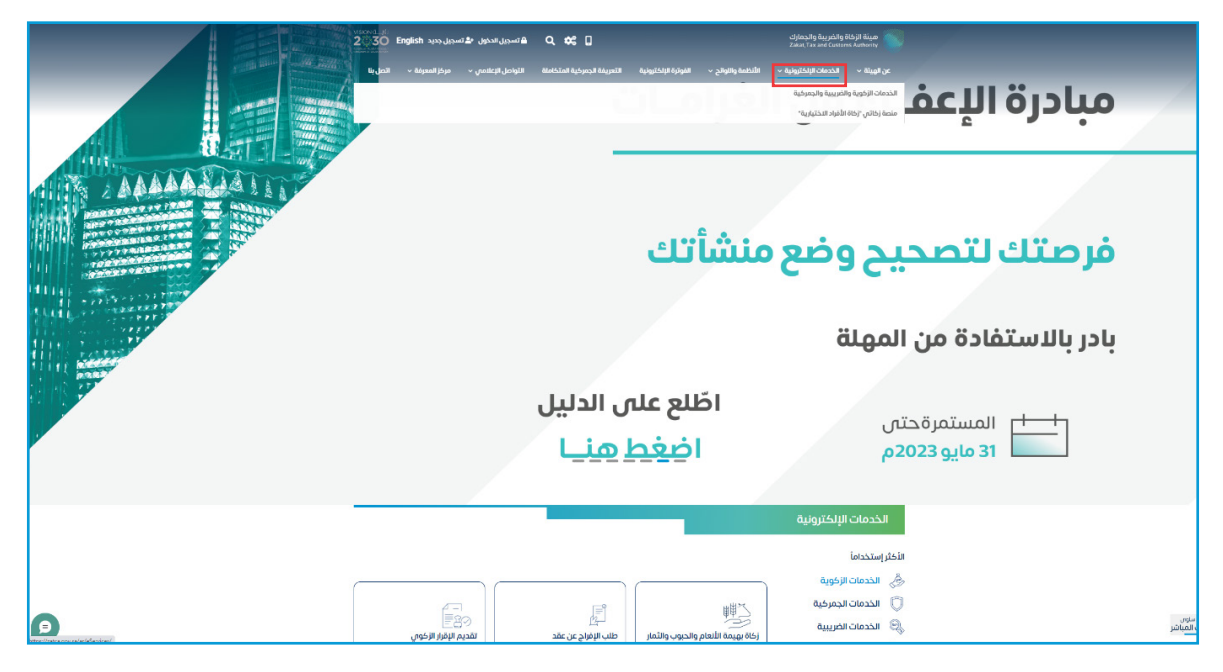

**3** . الضغط على «الإفصاح عن العقود»، ثم «الدخول للخدمة».

|   | دئول نڈتسجیل جدید English 2030                                     | Q. 🔃 🖬 مەتسىرىل                                                                             |                                                          | ميلة الز قاة والضريبة والجمارت<br>Zakat, Tax and Custorits Juthority |  |
|---|--------------------------------------------------------------------|---------------------------------------------------------------------------------------------|----------------------------------------------------------|----------------------------------------------------------------------|--|
|   | علامتي - مرخز المعرفة - اتصلينا                                    | التعريفة الجمرخية المتخافلة التواصل الإ                                                     | الأنظمة والتوائح 🗸 الفوترة الإنجترونية                   | عن الهيئة 🗸 الخدمات الإلخارونية 🥆                                    |  |
|   |                                                                    |                                                                                             |                                                          |                                                                      |  |
|   | = + ·                                                              |                                                                                             | مريوة والجمراية                                          | الإسرة > الدمادالانتونية > الدمادالانتونوات                          |  |
|   | ا ستو اله                                                          |                                                                                             |                                                          |                                                                      |  |
|   |                                                                    | بسية للبوابة                                                                                | الخدمات الرثر                                            |                                                                      |  |
|   | الدين وستخدما                                                      | ۲<br>۲<br>۲<br>۲<br>۲<br>۲<br>۲<br>۲<br>۲<br>۲<br>۲<br>۲<br>۲<br>۲<br>۲<br>۲<br>۲<br>۲<br>۲ | الزخوية الخدمات الجمرخية                                 | ety Interation                                                       |  |
|   | دل المعلومات (1) لدرس (5) الکل (23)                                | رف تتعامل معه<br>۱۱ السبیل (۹) خدمات التحاق (۵) تو                                          | النشاط الذي سو<br>التسجيل (۱) طلب الشهادة (۱) تعديل / (۱ | خدمات alue (0) الدكثر استخدام (6)                                    |  |
|   |                                                                    | المتاحة                                                                                     | الخدمات                                                  |                                                                      |  |
|   | Q                                                                  |                                                                                             | قص الخدمات                                               | فترتيب حسب البحث أ                                                   |  |
|   |                                                                    |                                                                                             |                                                          |                                                                      |  |
|   | 盦                                                                  | R                                                                                           |                                                          | ×2                                                                   |  |
|   | شهادة الإقامة الضريبية                                             | طلب لإجراء اتفاق متبادل                                                                     | الإفصاح عن العقود                                        | خدمة فؤض                                                             |  |
|   |                                                                    |                                                                                             |                                                          |                                                                      |  |
| Ø |                                                                    |                                                                                             |                                                          | طلب تصعيد الاعتراض إلى الأمانة<br>العامة للجان الضريبية              |  |
|   | اضف تعنيق                                                          | حة الذائية، يرجان ملء المعلومات المطلوبة.                                                   | تأتي استفسار أو منتحظات حول الخدمات أو الصف              | التعليقات والاقترادات                                                |  |
|   | لزوار أعجبهم محتوى الصفحة من أصل <mark>5003 مشار</mark> كة         | 1552 من ا                                                                                   | icat isa, U                                              | هل استفدت من المعلومات المقدمة في هذه المذ                           |  |
|   | الريانية المراجع 10.56 (10.56 و 10.56 (2011) والمحادثة المراجع الم |                                                                                             |                                                          |                                                                      |  |
|   |                                                                    |                                                                                             |                                                          |                                                                      |  |
|   |                                                                    | لمتصة الوطلية الموددة                                                                       | المشارخة الإنكثرونية                                     | من نحن؟                                                              |  |
|   |                                                                    | منصة البيانات المقتوحة<br>منصة الاستشارات القالونية (استدلادي)                              | الصل بنا<br>الساتة الشلاحة                               | شروط الاستخدام<br>سياسة الخصوديية                                    |  |

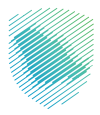

4 . تسجيل الدخول باسم المستخدم وكلمة المرور.

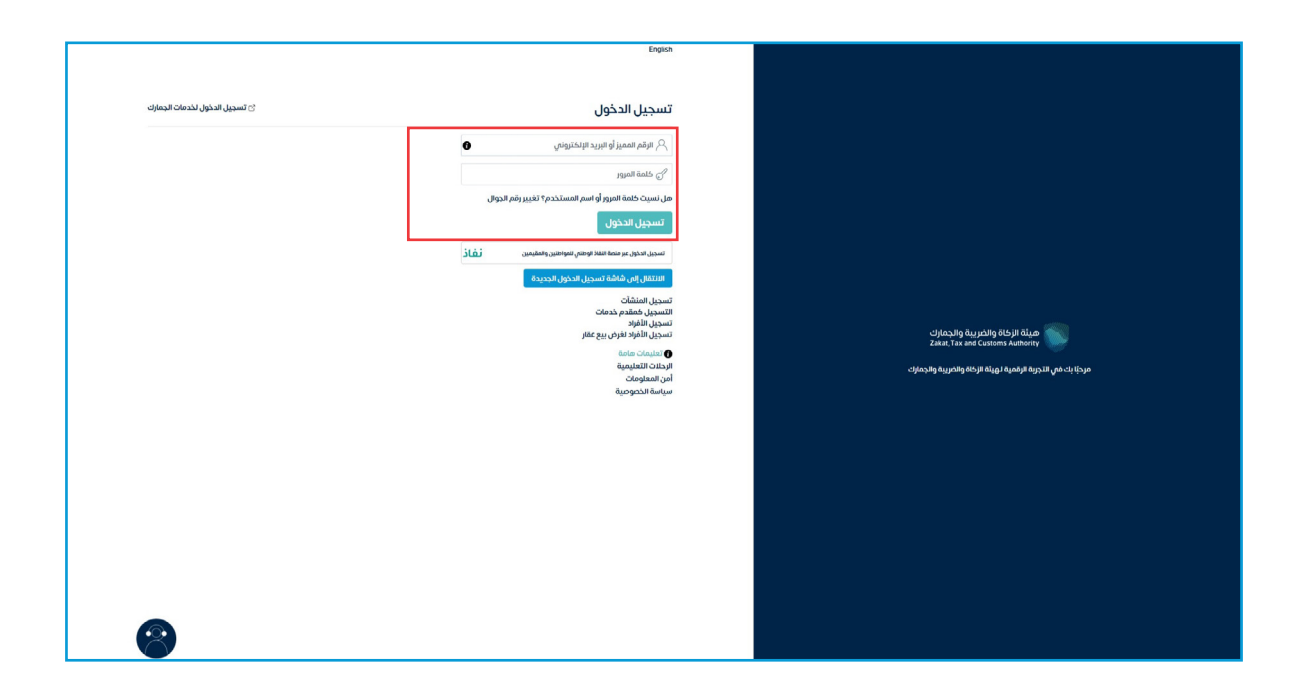

**5** . إدخال رمز التحقق المُرسل في رسالة نصية على جوالك.

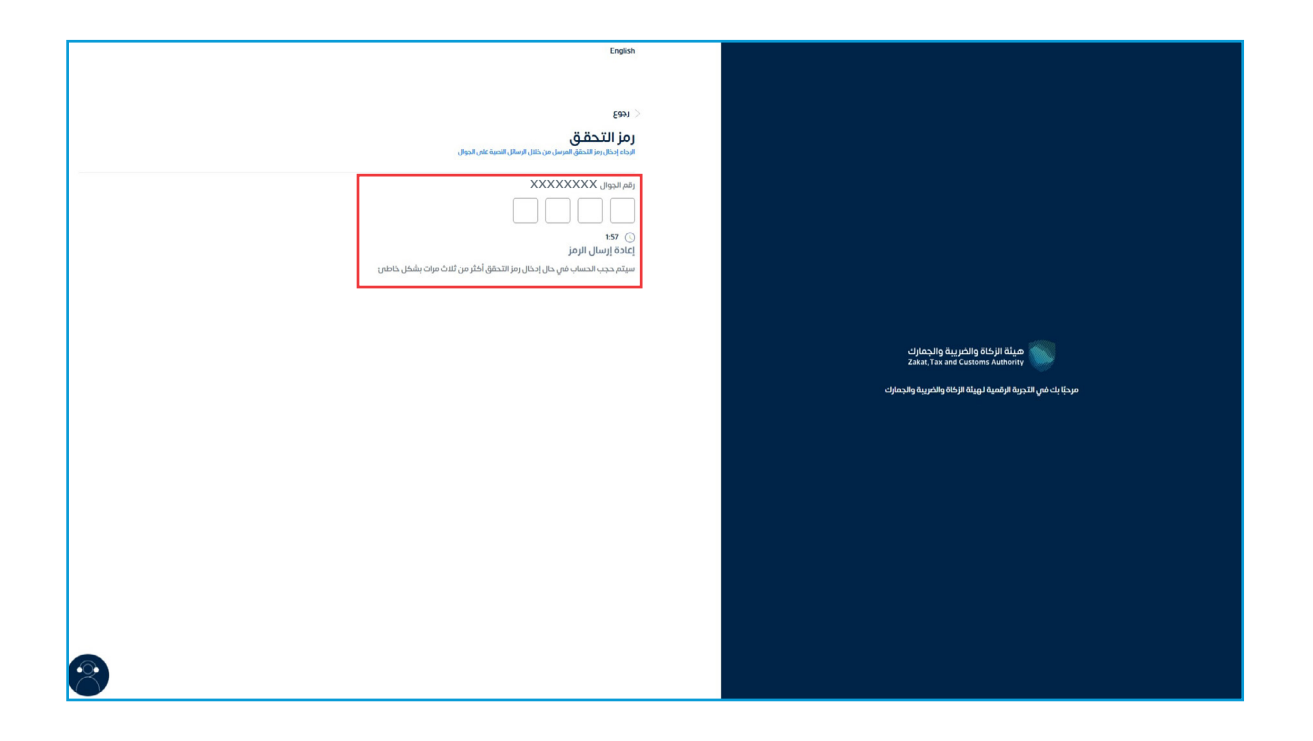

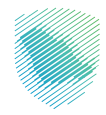

**6** . الضغط على «إدارة الزكاة والضرائب» من أعلى القائمة.

|                       |              | مية الخدمات الجمركية         | : فوعات خطة تقسيط الإعتراضات والمراجعات الرحلات التعلي                                                                                                    | ت إيرارة الزمان والعراقية المؤارات خطف الحساب الفرائر الغير مدفوعة استرداد الم<br>الدقالاتات |
|-----------------------|--------------|------------------------------|----------------------------------------------------------------------------------------------------|----------------------------------------------------------------------------------------------|
| •                     | XX<br>متاخرة | 0                            | XX<br>نم یتم تقدیمه                                                                                                    | بورزی<br>تر تقدیمه                                                                           |
| ÷                     |              | 🗸 الوصول السريع              | :                                                                                                    | الفواتير الغير مدفوعة                                                                        |
| ٩                     | ک<br>ددمة فو | لله المميز حالة الرقم المميز |                                                                                                    | التزاماتي<br>XXXXXXXXX ريان سعودي                                                            |
| الله القيمة المبادلة. | ©<br>Mile e  | رق<br>إنفاء التسجيل          | ميعات غير مدموعه<br>XXXXXXXXX ريال سعودي                                                                                                    | رسیان مدینوعه مربی<br>XXXXXXX ریال سعودتی                                                    |
| <                     |              |                              |                                                                                                    | آذر العمليات                                                                                 |
| (base)                | 223 unite 31 | anna 2023 uaine 31           | Antimate and Antimate and Antim | Average 2013 (Johnson 19 11)                                                                 |

**7 .** الضغط على «الإفصاح عن العقود».

| ତ ଓାଣି ଓ ଜିନ୍ଦ୍ର |                                        |                                                                                                    | c) faculty buy diffy (0.5) ( false<br>Zine ( facult Castine Authors)                     |
|------------------|----------------------------------------|----------------------------------------------------------------------------------------------------|------------------------------------------------------------------------------------------|
|                  | يمات الجمركية                          | استرداد المدفوعات خطة تقسيط الإعتراضات والمراجعات الرحلات التعليمية الخد                           | لوحة البيانات إدارة <b>الزخاة والضرائب</b> اليقارات خشف الحساب الفواتير الغير مدفوعة<br> |
|                  |                                        | إدارة الزكاة والضرائب                                                                              |                                                                                          |
|                  | ين<br>خدمات غربية السلم الانتقائية     | الي<br>خدمات غربية الليمة المضافة                                                                  |                                                                                          |
|                  |                                        | الأشخاص المؤملين الاسترداد خربية القيمة المضافة<br>الأشخاص المؤملين الاسترداد خربية القيمة المضافة |                                                                                          |
| ŗ                |                                        | خدمات أخرى                                                                                         |                                                                                          |
|                  | الإفصاح عن العقود 🖉                    | الله 🖉 خدمة فوض                                                                                    |                                                                                          |
|                  | الم مليب تسوية                         | الإقرار الانتقائي للخربية الانتقائية                                                               |                                                                                          |
|                  | ادارة بيانات الحساب البنكري 🖉          | الإحلاع على تفاحيل الشهادة 🖉                                                                       |                                                                                          |
|                  | 🖉 خدمة إيقاف الرقم المميز / الفرع      | التحميل 🗧                                                                                          |                                                                                          |
|                  | الله التواصل مع الموظف بشأن حالة فحص 🖉 | ۇر الفوادات                                                                                        |                                                                                          |

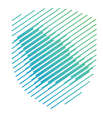

- هيئة الزكاة والضريبة والجمارك Zakat, Tax and Customs Authority 💦 التاريخ الهدي الإشعارات • لا يوجد اشعارات قائمة المهام • لا يوجد مهام کی عرض الجمیع ولي العقود إختصارات تحميل نماذج تسجيل العقود דבמגן אפנ בנגנס 🗊 تسجيل عقد جديد إلغاء الطلب غلق عقد تحديث عقد إعادة ارسال طلب דמפגר מעי عقود منصة اعتماد
- **8**. الضغط على «تسجيل عقد جديد» من «اختصارات».

9 . تحديد نوع العقد ونوع المؤسسة، ثم تعبئة البيانات المطلوبة، ثم الضغط على «تفاصيل العقد».

| English cszął żytki 🛞 |        |                                 | هيئة الزكاة والخربية والجمارك<br>Zakat, Tax and Customs Authority                                                                                                    |
|-----------------------|--------|---------------------------------|----------------------------------------------------------------------------------------------------|
|                       |        |                                 | ♦ الصفحة الرئيسية                                                                                                    |
|                       |        |                                 |                                                                                                    |
| (الفاء)               |        |                                 |                                                                                                    |
|                       |        | سمروفات                         | 0<br>1997 - 1997 - |
|                       |        |                                 | نوع الطرف الثاني :                                                                                                    |
|                       |        |                                 | Et<br>Innen<br>Innen<br>Austra- tap                                                                                                    |
|                       | الطيون |                                 |                                                                                                    |
|                       | •      | «نوع المعرف الفردي:<br>XXXXXXXX |                                                                                                    |
|                       | تدفق   | *السجل التجاري:<br>XXXXXXXX     |                                                                                                    |
|                       |        | *اسم الفرد :                    |                                                                                                    |
|                       |        |                                 |                                                                                                    |
|                       | يعقد > | تفاصيل ا                        |                                                                                                    |
|                       |        |                                 |                                                                                                    |
|                       |        |                                 |                                                                                                    |

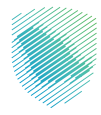

| Ingleh aug Spall 🚷                                                                                                    |               |               |         | هيلة الزكاة والخريبة والجمارك<br>Zakat, Tax and Customs Authority |
|----------------------------------------------------------------------------------------------------|---------------|---------------|---------|-------------------------------------------------------------------|
|                                                                                                    |               |               |         | اً∉) عقد جدید<br>≮ الاضحة الرئیسیة                                |
| الله معنی ( الله معنی ( | تفاعيل الفرطه | crep Backgabo | •       |                                                                   |
| قديمة لونت لادق (Ojida)                                                                                                    |               |               |         | رقم الطلب :                                                       |
|                                                                                                    |               | v (           | معروفات | 'نوع المقد :<br>* رقم المقد :                                     |
|                                                                                                    |               |               |         | » ومناد مودز :                                                    |
|                                                                                                    |               |               | ®میلادی | » تاريخ التعامد :<br>بالريخ التعامد :                             |
|                                                                                                    |               |               |         | ، سيري بوليد<br>۲ تاريخ لولية المقد :                             |
|                                                                                                    |               |               | •       | * قابل للتجديد                                                    |

**10**. تعبئة البيانات المطلوبة بعد الضغط «تفاصيل العقد».

**11** . بعد تعبئة البيانات المطلوبة، يرجى الضغط على «التالي».

|         | ✓ SAR  | XXXXXXXXX   | * مبلغ العقد :                        |
|---------|--------|-------------|---------------------------------------|
|         |        | xxxxxxxx    | المبلغ بالريال :                      |
|         |        | XXXXXXXXX   | الدفعة الأولى                         |
|         | نسبة 🗸 | XXXXXXXXX   | مبلغ الادتفاظ                         |
|         | نسبة.  | x           | الدفعة المسبقة                        |
|         | نسبة   | x           | الدفعة النهائية                       |
|         |        |             | · · · · · · · · · · · · · · · · · · · |
|         |        | ~ XXXXXXXX  | * باد العقد :                         |
|         |        | ~ XXXXXXXXX | * مدينة العقد :                       |
|         |        |             | تفاصيل العقد                          |
|         |        |             |                                       |
|         | لسية   |             | التقدم                                |
|         |        |             |                                       |
|         |        | تحميل ملف   | المستندات الداعمة: 🕇                  |
|         |        |             |                                       |
| التالي> |        |             | < السابق                              |
| L       |        |             |                                       |
|         |        |             |                                       |
|         |        |             |                                       |

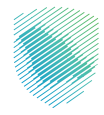

**12 .** إدخال مدفوعات العقد في صفحة «جدول المدفوعات».

| التاريخ الودي ا         |          |                 |                   |                |               | هيئة الزكاة والضريبة والجمارك<br>Zakat, Tax and Customs Authority |
|-------------------------|----------|-----------------|-------------------|----------------|---------------|-------------------------------------------------------------------|
|                         |          |                 |                   |                |               |                                                                   |
|                         |          |                 |                   |                |               | فد جديد<br>مفحة الرئيسية                                          |
|                         |          |                 |                   |                |               |                                                                   |
|                         | ملخص     |                 | تفاصيل الشركاء    | جدول المدفوعات |               | تفاصيل العقد                                                      |
|                         | ه العام  | 🗟 حفظ لوقت لادؤ |                   |                |               |                                                                   |
| رفع ورقة جدول المدفوعات | +        |                 |                   |                |               | فوعات العقد                                                       |
| عرض 10 👻 عناص           |          |                 |                   |                |               |                                                                   |
| حذف                     | الفواتير | المرفقات        | رقم الآيبان       | طريقة الدفع    | 🕴 قيمة الدفعة | # تاريخ الدفعة                                                    |
|                         |          |                 | د عناصر في الجدول | لا يود         |               |                                                                   |
| عرض 0 إلى 0 من 0 عناصر  |          |                 |                   |                |               | نابق الثالي                                                       |
|                         |          |                 |                   |                |               | +                                                                 |
| - 100                   |          |                 |                   |                |               |                                                                   |
| < Um                    |          |                 |                   |                |               | السابق                                                            |

**13** . بعد إضافة دفعة جديدة، يرجى الضغط على «حفظ».

| plish diby ligns.                                                                  |                    | إضافة دفعة جديدة                                                                    | نارلغان والشريكان والشريكان<br>Zakat, Tax and Cuttions Authority   |
|------------------------------------------------------------------------------------|--------------------|-------------------------------------------------------------------------------------|--------------------------------------------------------------------|
| مندي<br>هاري وريف دول المدومات<br>+ ريو ويف دول المدومات<br>عرور وريف دول المدومات |                    | * فيمة الدفعة:<br>يوم النارح :<br>* تاريخ الدفعة :<br>* طريقة الدفع<br>رقم الأيبان: | العقد جديد<br>< العفدة الرئيسية<br>نائي التعقد دو<br>مدفوعات العقد |
| نات الفواتير حذف                                                                   | المره الآيبان      | ا طريقة الدفع                                                                       | 🔺 🕷 الاربح الدفعة 👘 قيمة الدفعة.                                   |
|                                                                                    | يد عناصر في الجدول | لايو                                                                                |                                                                    |
| عرض 0 إلى 0 من 0 عناصر                                                             |                    |                                                                                     | السابق الثالي                                                      |
|                                                                                    |                    |                                                                                     | *.<br>                                                             |
|                                                                                    |                    |                                                                                     |                                                                    |

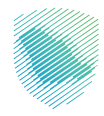

| lish التاريخ الهدى                                                |                          |          |                |               |               | ازك<br>Zak    | ة الزكاة والضريبة والجم<br>at, Tax and Customs Auth | قینة<br>hority      |
|-------------------------------------------------------------------|--------------------------|----------|----------------|---------------|---------------|---------------|-----------------------------------------------------|---------------------|
|                                                                   |                          |          |                |               |               |               | نديد<br>الرئيسية                                    | ے عقد ج<br>الصفحة ا |
|                                                                   | الم<br>ملكم              |          | تفاعيل الفرطاء | وي المدفوعات  | <del>بر</del> | تفاصيل العقد  |                                                     |                     |
|                                                                   | المحفظ لوقت لادق 💿 إلغاء |          |                |               |               |               |                                                     |                     |
| + رفع ورقة جدول المدفوعات<br>ــــــــــــــــــــــــــــــــــــ |                          |          |                |               |               |               | ت العقد                                             | مدفوعار             |
| عرض 10 👻 عناصر<br>تذف                                             | i                        | الفواتير | المرفقات       | ◊ رقم الآيبان | طريقة الدفع أ | 🖗 قيمة الدفعة | <sup>¢</sup> تاريخ الدفعة                           | # ^                 |
|                                                                   |                          | ~I≣      | ø              | نقدي          | XXXXXXXX      | XXXXXXXX      |                                                     | х                   |
| عرض 1 إلى 1 من 1 عناصر                                            |                          |          |                |               |               |               | التالى                                              | السابق<br>+         |
| التالي >                                                          |                          |          |                |               |               |               |                                                     | < السابق            |
|                                                                   |                          |          |                |               |               |               |                                                     |                     |

**14**. بعد تعبئة البيانات المطلوبة، يرجى الضغط على «التالي».

**15 .** تعبئة البيانات في صفحة «تفاصيل الشركاء»، ثم الضغط على «التالي».

| lish التاريخ الهجي |                     |                            |                                                |             |                    |                                                             |               | g الجمارك<br>Zakat, Tax a   | هيئة الزكاة والضريبا<br>nd Customs Authority |
|--------------------|---------------------|----------------------------|------------------------------------------------|-------------|--------------------|-------------------------------------------------------------|---------------|-----------------------------|----------------------------------------------|
|                    |                     |                            |                                                |             |                    |                                                             |               |                             | اً عقد جديد<br>الصفحة الرئيسية               |
|                    | مندم                | •                          | ن الشركاء<br>تفاصيل الشركاء                    |             | کی<br>المدفوعات    | <b>ج</b> εوا                                                |               | معناد العقد<br>تفاصيل العقد |                                              |
|                    | ( هَ حفظ لوفت للدق) |                            |                                                | ~           |                    | qsə                                                         | * طرف العقد : |                             |                                              |
|                    |                     | متر آم<br>الجمعيات الخيرية | م می<br>ام<br>فرده توان محسر التفون<br>الخلیجی | مۇسسە فردىە | مرکة غير مقيمة     | ک<br>ایسی<br>فرده ملیمی                                     |               | * نوع المتضامن :            |                                              |
|                    |                     |                            | ي ب                                            |             | رقم المعرف الخريبي | * نوع هوية الشركة:<br>•رقم المعرف الخبريي:<br>•اسم الشركة : |               |                             |                                              |
|                    |                     |                            |                                                | aatai #     |                    |                                                             |               |                             |                                              |
|                    | •                   |                            |                                                |             |                    |                                                             | XXXXXXXXX     |                             |                                              |
|                    | ٢                   |                            |                                                |             |                    |                                                             | XXXXXXXXX     |                             |                                              |
| التالي >           |                     |                            |                                                |             |                    |                                                             |               |                             | < السابق                                     |

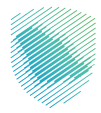

| Er | nglish angl skill              |                          |           |                    | ميثة الزكاة والضربية والجمارك<br>Zakat, Tax and Customs Authority |
|----|--------------------------------|--------------------------|-----------|--------------------|-------------------------------------------------------------------|
|    |                                |                          |           |                    | ≣) عقد جدید<br>3 اصفحة الرئیسیة                                   |
|    | مندی                           | الأمري<br>تفاصيل الشركاء |           | جدول المدفوعات     | الآعامين العقد                                                    |
|    | ( ه دغط لوغت الدق ) ( O الغام) |                          |           |                    |                                                                   |
|    |                                |                          |           | ممروفات            | نوع المقد :<br>اسم الطرف الثاني :                                 |
|    |                                |                          |           | ******             | رقم العقد :                                                       |
|    |                                |                          |           | XXXXXXXX           | ; jəgo valoog                                                     |
|    |                                | x                        |           | میلادی<br>XXXXXXXX | • نوع التاريخ<br>- تاريخ التعاقد :                                |
|    |                                | ×                        |           | XXXXXXXX           | : تاريخ بد المقد :<br>- تاب اجليا الجام                           |
|    |                                | xx                       | XXXXXXX 💼 | XXXXXXXX           | ະ ແລະ ເຊິ່ງ                                                       |
|    |                                | CAN BAR                  |           |                    | مەن لىنچەد :<br>مېلغ المقد :                                      |
|    |                                |                          |           |                    | المبلغ بالريال :                                                  |
|    |                                |                          |           | XXXXXXXX           | الدفعة الأولى :<br>مبلغ الاحتفاظ :                                |
|    |                                | نسبة -                   |           | *****              | الدفعة المسبقة :                                                  |
|    |                                | - agand                  |           | XXXXXXXX           | الدفعة النهائية :                                                 |

**16.** مراجعة تفاصيل العقد في صفحة «الملخص».

**17 .** بعد مراجعة تفاصيل العقد، يرجى الضغط على «إرسال الطلب».

|   | (* | بلد العقد :<br>مدينة العقد :<br>تفاديل العقد :<br>التقدم :<br>العرفقات: |
|---|----|-------------------------------------------------------------------------|
|   |    | الشركاء و المدفوعات :                                                   |
| • |    | XXXXXXXX                                                                |
| • |    | XXXXXXXXX                                                               |
| ٥ |    | XXXXXXXX                                                                |
|   |    | 🗆 * الإقرار بصحة البيانات                                               |
|   |    | < السابق                                                                |

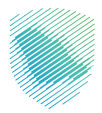

18 . سيظهر إشعار بأنه تم إنشاء الطلب بنجاح.

| ngin care test to                                                          | مینة الزخاة والغريبة والجمارك<br>Zakat, Tax and Customs Authority |
|----------------------------------------------------------------------------|-------------------------------------------------------------------|
|                                                                            | اً الطلبات<br>≮ الصفحة الرئيسية                                   |
| تم اشاء الخلب وناح يومي .<br>بهي ديماني الحالي وناح يومي .<br>New 2024 175 |                                                                   |
| الصفدة الرئيسية                                                            |                                                                   |

**19 .** لتحديث العقد، يرجى الضغط على «العقود» من الصفحة الرئيسية للخدمة.

| English casel julit |                          |                                | تاریخیهای و این می ایند.<br>Zaki, Ya and Cystoms Jamony | <b>8</b> |
|---------------------|--------------------------|--------------------------------|---------------------------------------------------------|----------|
|                     | 0                        | الإشعارات<br>• لا يوجد اشعارات | قائمة المهام.<br>• الايودد مهام                         |          |
|                     | يوم الدميع               | المعالم الدميع                 |                                                         |          |
|                     |                          |                                | 3 Jakar                                                 |          |
|                     |                          |                                | cíticais                                                |          |
|                     |                          |                                |                                                         |          |
|                     | تحمیل نمادج تسجیل انعمود | لحميل عفود جديده               | נוערבען אב ברג                                          |          |
|                     | الغاء الطلب              | نة<br>الله عقد                 | المعربة عاد                                             |          |
|                     | عقود منصة اعتماد         | آ يعادة ارسال طلب              | المعيد طلب                                              |          |
|                     |                          | Public ) منم                   |                                                         |          |

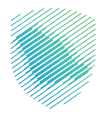

### **20**. الضغط على «تحديث عقد» من قائمة خيارات الإجراء.

| الهجرى inglish |                                   |                   |              |                |               |              |                     |                    |  |              |                    | ة والجمارك<br>Zakat,Tax ar | هيئة الزكاة والضري<br>d Customs Authority |        |
|----------------|-----------------------------------|-------------------|--------------|----------------|---------------|--------------|---------------------|--------------------|--|--------------|--------------------|----------------------------|-------------------------------------------|--------|
|                |                                   |                   |              |                |               |              |                     |                    |  |              |                    |                            | عقود<br>فحة الرئيسية                      | ال 🖹   |
|                |                                   | بحث متقدم         |              |                |               | رقم العقد    | رقم العقد :         |                    |  |              | :                  | حالة العقد                 |                                           |        |
|                |                                   |                   |              |                |               |              | نوع العقد :         |                    |  | ي الزكاة     | ا:<br>رقم العقد فر | رقم العقد في الزكاة        |                                           |        |
|                |                                   |                   | (            | Q بدن          | ٢ إعادة تهيئة |              |                     |                    |  |              |                    |                            |                                           |        |
|                |                                   |                   |              |                |               |              |                     |                    |  |              |                    |                            |                                           | لعقود  |
| ر 10 🖌 عنادير  | عرض                               |                   |              |                |               |              |                     |                    |  |              |                    |                            |                                           |        |
| الإجراء        | لزكاة 🕴 إصدار                     | ؋ رقم العقد في اا | + حالة العقد | 🕯 قابل للتجديد | ♦ العملة      | 🕯 مبلغ العقد | ◊ تاريخ نهاية العقد | فتاريخ بداية العقد |  | الطرف الثاني | خ التعاقد          | نوع العقد 🔻 تاري           | ◊ رقم العقد                               |        |
|                | XX                                | XXXXXXXX          | XXXXXXXX     | XXXXXXXX       | XXXXXXXX      | XXX          | XXXXXXXX            | XXXXXXXX           |  | XXXXXXXXX    | XXXXXXXX           | * ****                     | XXXXXXXX                                  |        |
|                | تفاصيل العقد                      | XXXXXXXX          | XXXXXXXX     | XXXXXXXX       | XXXXXXXX      | XXX          | XXXXXXXX            | XXXXXXXXX          |  | xxxxxxxx     | XXXXXXXX           | * ****                     | XXXXXXXXX                                 |        |
|                | الطلبات المرتبطة<br>طلب إغلاق عقد | XXXXXXXX          | XXXXXXXX     | XXXXXXXX       | XXXXXXXX      | XXX          | XXXXXXXX            | XXXXXXXX           |  | XXXXXXXX     | XXXXXXXX           | *****                      | XXXXXXXX                                  |        |
| ی 3 من 3 عناصر | تحديث عقد                         | ]                 |              |                |               |              |                     |                    |  |              |                    |                            | 1 التالي                                  | السابق |
|                |                                   |                   |              |                |               |              |                     |                    |  |              |                    |                            |                                           |        |

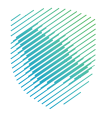

| nglish salah 🛞                                                                                                    |                                                                                                    |               |                   | يية والجمارك<br>Zakai, Tax and | ميئة الزكاة والضر<br>Customs Authority |
|----------------------------------------------------------------------------------------------------|----------------------------------------------------------------------------------------------------|---------------|-------------------|--------------------------------|----------------------------------------|
|                                                                                                    |                                                                                                    |               |                   |                                | تحديث عقد<br>الصفحة الرئيسية           |
|                                                                                                    | الماحيل الشرطاء                                                                                                    | ctept         | جدول المد         | نفاصیل العقد                   |                                        |
| المنافق المن الدق المان الدق المان المان مان مان مان مان مان مان مان مان مان |                                                                                                    |               |                   |                                |                                        |
|                                                                                                    |                                                                                                    |               |                   | رقم الطلب :                    |                                        |
|                                                                                                    |                                                                                                    | ~             |                   | *سبب التعديل :                 |                                        |
|                                                                                                    |                                                                                                    | ~             | محروفات           | *نوع العقد :                   |                                        |
|                                                                                                    |                                                                                                    |               | XXXXXXXXX         | • رقم العقد :                  |                                        |
|                                                                                                    |                                                                                                    |               | xx                | * وصف موجز :                   |                                        |
|                                                                                                    |                                                                                                    | آم القرى      | ھمیلادی           | * نوع التاريخ                  |                                        |
|                                                                                                    |                                                                                                    |               |                   | * تاريخ التعديل :              |                                        |
|                                                                                                    |                                                                                                    | XXXXXXXX      | XXXXXXXX          | * تاريخ التعاقد :              |                                        |
|                                                                                                    |                                                                                                    | XXXXXXXXX     | XXXXXXXX          | * تاريخ بداية العقد :          |                                        |
|                                                                                                    |                                                                                                    | XXXXXXXX (11) | XXXXXXXXX         | * تاريخ نهاية العقد :          |                                        |
|                                                                                                    |                                                                                                    |               | •                 | * قابل للتجديد                 |                                        |
|                                                                                                    | ♥ SAR                                                                                                    |               | XXXXXXXX          | * مبلغ العقد :                 |                                        |
|                                                                                                    |                                                                                                    |               | XXXXXXXX          | المبلغ بالريال :               |                                        |
|                                                                                                    |                                                                                                    |               |                   | الدفعة الأولى                  |                                        |
|                                                                                                    | (main particular particular parti |               |                   | مبلغ الاحتفاظ                  |                                        |
|                                                                                                    | نسبة                                                                                                    |               |                   | الدمعة المسيعة                 |                                        |
|                                                                                                    | لسبة                                                                                                    |               |                   | ugragor valotor                |                                        |
|                                                                                                    |                                                                                                    | ~             | XXXXXXXXX         | * بلد العقد :                  |                                        |
|                                                                                                    |                                                                                                    | ·             | XXXXX <u>XXXX</u> | * مدينة العقد :                |                                        |
|                                                                                                    |                                                                                                    |               |                   | تفاحيل العقد                   |                                        |
|                                                                                                    | (taujā                                                                                                    |               |                   | التقدم                         |                                        |
|                                                                                                    |                                                                                                    |               | تحميل ملف         | المستندات الداعمة: 🕇           |                                        |
| التالي>                                                                                                    |                                                                                                    |               |                   |                                |                                        |

**21 .** يرجى تحديث البيانات في صفحة تفاصيل العقد، ثم الضغط على «التالي».

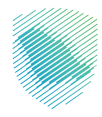

| lish النامخ الودي         |               |                 |                |                |               | هيئة الزكاة والضريبة والجمارك<br>Zatat,Tax and Customs Authority |
|---------------------------|---------------|-----------------|----------------|----------------|---------------|------------------------------------------------------------------|
|                           |               |                 |                |                |               | ∐ تحديث عقد<br>لا الصفحة الرئيسية                                |
|                           | ملخص (        |                 | الفريل الفرطه  | جدول المدفوعات |               | تفاصيل العقد                                                     |
|                           | دلغا <b>0</b> | 雪 مفظ لوقت لادق |                |                |               |                                                                  |
| + رفع ورقة جدول المدفوعات |               |                 |                |                |               | مدفوعات العقد                                                    |
| عرض 🔽 🖌 عناصر             |               |                 |                |                |               |                                                                  |
| حذف                       | الفواتير      | المرفقات        | رقم الآييان    | 🖗 طريقة الدفع  | ◊ قيمة الدفعة | 🔺 🗰 تاريخ الدفعة                                                 |
|                           |               |                 | ناصر في الجدول | لا بوجد ع      |               |                                                                  |
| عرض 0 إلى 0 من 0 عناصر    |               |                 |                |                |               | السابق الثالى                                                    |
|                           |               |                 |                |                |               | +                                                                |
| الثالي >                  |               |                 |                |                |               | < السابق                                                         |

**22** . يرجى تحديث البيانات في صفحة جدول المدفوعات، ثم الضغط على «التالي».

**23 .** يرجى تحديث البيانات في صفحة تفاصيل الشركاء، ثم الضغط على «التالي».

| يخ الهدرى English |      |               |                                                                                                    |                                |             |                    |                                                             |                       | والجمارك<br>Zakat, Tax | هيئة الزكاة والغريبة<br>and Customs Authority |
|-------------------|------|---------------|----------------------------------------------------------------------------------------------------|--------------------------------|-------------|--------------------|-------------------------------------------------------------|-----------------------|------------------------|-----------------------------------------------|
|                   |      |               |                                                                                                    |                                |             |                    |                                                             |                       |                        | اتحديث عقد 🖹 لصفحة الرئيسية<br>لصفحة الرئيسية |
|                   |      |               | •                                                                                                    |                                |             | نې<br>ل المدفوعات  |                                                             |                       | تفاصيل العقد           |                                               |
|                   | رشاق | 🖻 عفظ لوقت لا |                                                                                                    |                                | v           |                    | XXXXXXXXXX                                                  | * طرف العقد :         |                        |                                               |
|                   |      |               | معند المعند المعند المعند المعند المعند المعند المعند المعند المعند المعند المعند المعند المعند المعند المعند ا<br>الجمعيات الخيرية | م مع<br>الم المعاون<br>الخليجي | مؤسسة فردية | مورهه غیر مقیمة    | Canada ataya                                                |                       | * نوع المتضامن :       |                                               |
|                   |      |               |                                                                                                    | ب<br>المغلق                    |             | رقم المعرف الخريني | ن نوع هوية الشركة:<br>"رقم المعرف الخريبي:<br>"اسم الشركة : |                       |                        |                                               |
|                   |      |               |                                                                                                    |                                | talas +     |                    |                                                             |                       |                        |                                               |
| تتالى >           |      | 0             |                                                                                                    |                                |             |                    |                                                             | xxxxxxxx<br>xxxxxxxxx |                        | < السابق                                      |

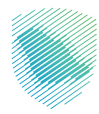

|                                                                                                    |                | 0.0            |                                                                   |
|----------------------------------------------------------------------------------------------------|----------------|----------------|-------------------------------------------------------------------|
| English angli jugiti 💦                                                                                                    |                |                | هيئة الزكاة والخريبة والجمارك<br>Zakat, Tax and Customs Authority |
|                                                                                                    |                |                |                                                                   |
|                                                                                                    |                |                | ≡) عقد جديد<br>≮ الصفحة الرئيسية                                  |
|                                                                                                    |                |                | <b>E</b>                                                          |
| ملخص                                                                                                    | تفاصيل الشركاء | جدول المدفوعات | تفاصيل العقد                                                      |
| الا ممثل العنان ( العنان) ( العنان) ( ال |                |                |                                                                   |
|                                                                                                    |                | مصروفات        | نوع العقد :                                                       |
|                                                                                                    |                |                | اسم الطرف الثاني :                                                |
|                                                                                                    |                | XXXXXXXX       | رقم العقد :                                                       |
|                                                                                                    |                | XXXXXXXX       | : jogo væng                                                       |
|                                                                                                    | قرى            | ا میلادی ا     | * نوع التاريخ                                                     |
|                                                                                                    | xxx            | XXXXXX         | * تاريخ التعاقد :                                                 |
|                                                                                                    | xxxx           |                | * تاريخ بدء العقد :                                               |
|                                                                                                    | xxx            |                | * تاريخ نهاية المقد :                                             |
|                                                                                                    |                |                | قابل للتجديد :                                                    |
|                                                                                                    | ~ SAR          | XXXXXXXXXX     | مبلغ العقد :                                                      |
|                                                                                                    |                | XXXXXXXX       | المبلغ بالريال :                                                  |
|                                                                                                    |                | XXXXXXXX       | الدفعة الأولى :                                                   |
| (                                                                                                    | v duni         | ****           | مبلغ الاحتفاظ :                                                   |
|                                                                                                    | w ātaul        | XXXXXXXXX      | الدفعة المسبقة :                                                  |
|                                                                                                    | v dipani       | XXXXXXXXX      | الدفعة النهائية :                                                 |

#### **24 .** مراجعة تفاصيل تحديث العقد فى صفحة «الملخص».

**25 .** بعد مراجعة تفاصيل العقد، يرجى الضغط على «إرسال الطلب».

|        | v Apad | yle Blahe : XXXXXXXXXX v v<br>exglié Blahe : XXXXXXXXXX v v<br>Téleyle Blahe : 1<br>Blâne : |                                       |
|--------|--------|---------------------------------------------------------------------------------------------|---------------------------------------|
| •      |        | الموقفات:                                                                                   | الشركاء و المدفوعات :<br>xxxxxxxx     |
| 0<br>0 |        |                                                                                             |                                       |
|        |        |                                                                                             | □ * الإقرار بصحة البيانات<br>< السابق |

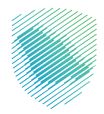

26 . سيظهر إشعار بأنه تم إنشاء الطلب بنجاح.

| English cased julit 🛞                                  | هيئة الزكاة والضريبة والجمارك<br>Zakat,Tax and Customs Authority |
|--------------------------------------------------------|------------------------------------------------------------------|
| تر امناء بناح یونم :<br>روز براغم :<br>Update 2024 180 | () الطلبات<br>≮العفدة الرئيسية                                   |
| الدعفدة الرئيسية                                       |                                                                  |

27 . لإلغاء العقد، يرجى تحديد العقد ثم الضغط على «طلب إغلاق عقد» من قائمة خيارات الإجراء.

| اهدری nglish            |                                   |                  | l            |               |               |              |                     |                     |                      | ة والجمارك<br>Zakat,Tax a | هيئة الزكاة والضريب<br>nd Customs Authority |                |
|-------------------------|-----------------------------------|------------------|--------------|---------------|---------------|--------------|---------------------|---------------------|----------------------|---------------------------|---------------------------------------------|----------------|
|                         |                                   |                  |              |               |               |              |                     |                     |                      |                           | عقود<br>فحة الرئيسية                        | الا 🖹<br>د الص |
|                         |                                   | بحث متقدم        |              |               |               | رقم العقد    | رقم العقد :         |                     |                      | دالة العقد :              |                                             |                |
|                         |                                   |                  |              |               |               |              | نوع العقد :         |                     | رةم العقد في الزكاة  | رقم العقد في الزكاة:      |                                             |                |
|                         |                                   |                  |              | q بىت         | 🗙 إعادة تهيئة |              |                     |                     |                      |                           |                                             |                |
|                         |                                   |                  |              |               |               |              |                     |                     |                      |                           |                                             |                |
| _                       |                                   |                  |              |               |               |              |                     |                     |                      |                           |                                             | عقود           |
| , 10 v عنامر<br>الإجراء | مرم<br>الزكاة 🍦 إصدار             | ؋ رقم العقد في ا | ♦ حالة العقد | فقابل للتجديد | ♦ العملة      | 🖗 مبلغ العقد | ف تاريخ نهاية العقد | ¢ تاريخ بداية العقد | تعاقد 🔌 الطرف الثاني | نوع العقد 🔻 تاريخ ا       | ◊ رقم العقد                                 |                |
|                         | XX                                | XXXXXXXX         | XXXXXXXX     | XXXXXXXX      | XXXXXXXX      | XXX          | XXXXXXXX            | XXXXXXXX            | XXXXXXXXX XXXXXX     | xx xxxxxxxx               | XXXXXXXX                                    |                |
|                         | تفاصيل العقد                      | XXXXXXXX         | xxxxxxxx     | xxxxxxxx      | XXXXXXXX      | xxx          | XXXXXXXX            | XXXXXXXXX           | XXXXXXXXX XXXXXX     | xx xxxxxxxx               | XXXXXXXXX                                   |                |
|                         | الطلبات المرتبطة<br>طلب اغلاف عقد | XXXXXXXX         | XXXXXXXX     | xxxxxxxx      | XXXXXXXX      | XXX          | XXXXXXXXX           | XXXXXXXXX           | XXXXXXXXX XXXXXX     | xx xxxxxxxx               | XXXXXXXXX                                   |                |
|                         | and Grant churd                   |                  |              |               |               |              |                     |                     |                      |                           |                                             |                |

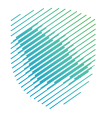

**28 .** تعبئة البيانات المطلوبة، ثم الضغط على «إرسال».

| ngish caqilgeti 🚷 | بالديمان المينيين<br>Zakat, fax and Cu    | هيئة الزكاة وال<br>stoms Authority  |
|-------------------|-------------------------------------------|-------------------------------------|
|                   |                                           |                                     |
|                   | ممد<br>نوع الدائب:<br>تاريخ الشاء الدائب: | • طلب إعلاق :                       |
| 0                 | 20000000                                  | الطرف الأخر                         |
| 0                 |                                           | تفاصيل العقد                        |
| 0                 |                                           | XXXXXXXX                            |
| 0                 |                                           | XXXXXXXX                            |
| 0                 |                                           | جدول المدفوعات<br>الملاحظات السابقة |
|                   | ®ميلدى\م القرى                            | * نوع الناريخ                       |
|                   | xxxxxxxx 💼 xxxxxxxx                       | * تاريخ انهاء العقد :               |
|                   | ięłą Roke 🕶                               | * سبب الإغلاق                       |
|                   | الا تودد مالدخلاني                        | ملاحظات :                           |
| ايسان             | 🕈 اندمیل ملف                              | المرمغات :                          |

29 . سيظهر إشعار يفيد بأن طلب إغلاق العقود تم تسجيله بنجاح.

| Trefor well bett 🚷 | cijiasling Alsynik (Alsynik)<br>Zatat Tar end Castone Autority |
|--------------------|----------------------------------------------------------------|
|                    | الطنبات<br>«المفدة الرئيسية                                    |
|                    | الي أعلقود تم تسجيله بنجاح بالزمم : Close 2024 181             |

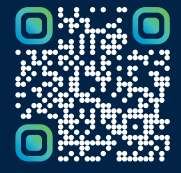

امسح هـــذا الكـود للاطّلاع علـــــــ آخر تحديث لهـذا المستند وكــافة المستندات المنشورة أو تفضل بزيارة الموقع الإلكتروني zatca.gov.sa